# 목차

- 1. 거래처, 품목 자료 엑셀 출력
- 2. 출력물 설정
- 장부 데이터 보호를 위해 장부열기하면 쓰기가능모드로 되고 장부닫기하면 읽기모드로 설정
- 4. SMS을 이용하여 쉽고 편리한 고객 마케팅 기능을 추가
- 5. 전표입력에서 편리한 거래 품목 선택 입력 기능
- 6. 적정 미수금 체크 기능을 추가
- 7. 이익경비집계표 메뉴에다양한 출력폼이 추가
- 8. 품목을 일괄 할인하는 기능 추가
- 9. 사업자등록증, 통장사본 이미지를 전자세금첨부문서로 보내기 기능
- 10. 메인 장부 화면에서 마우스 휠로 위, 아래 이동시에 거래처 정보가 표시되도록 적용
- 11. 경영정보 매출수금표 엑셀 출력물 추가
- 12. 거래처원장 팩스 전송
- 13. 환경설정의 상호가 .(점)이 들어가 있는 경우 Pdf 생성이 안되는 경우 설정합니다.
- 14. 책권호, 세금문서번호 복사기능 옵션처리
- 15. 거래내역 자료 변환 메뉴 기능

자세한 설명은 다음 페이지부터입니다.

# 1. 거래처, 품목 자료 엑셀 출력

출력 메뉴-기타자료 출력 메뉴-"거래처 엑셀출력"또는 "품목 엑셀 출력" 메뉴를 선택 한다.

거래처 엑셀 출력인 경우 원하는 것을 체크하고 필요한 항목만 엑셀 출력한다.

| 엑셀출력            |               |                  |                     | <u> </u>       |  |  |
|-----------------|---------------|------------------|---------------------|----------------|--|--|
| □ 코드<br>☞ FAX번호 | □ 구분<br>☑ 휴대폰 | ☞ 거래처명<br>☞ 등록번호 | □ 받을돈(줄돈)<br>☑ 대표자명 | ☑ 전화번호<br>☑ 주소 |  |  |
| □ 우편번호          | ☞ 업태          | 목종 되             | □ 참고사항              | ☞ 담당자          |  |  |
| ☑ 담당Tel         | ☑ 이메일주소       | □ 생년월일           | □ 기타메모              | □ 종사업자번호       |  |  |
| ✓ 엑셀촕력(H)       |               |                  |                     |                |  |  |

품목 엑셀 출력을 선택하면 품목 목록을 엑셀로 출력한다.

# 2. 출력물 설정

| 폼 출력설정                  | X                       |  |  |  |
|-------------------------|-------------------------|--|--|--|
| 폭파일명                    | WON내입1.FBM              |  |  |  |
| 폭파일 설명                  | 거래처원장(매입처누계-1)          |  |  |  |
| 폰트크기                    | 0 또는 42일때 기본폰트 사이즈로 출력됨 |  |  |  |
| 축소하시려면 42보다 적은 수 입력하세요. |                         |  |  |  |
| 출력방향                    | ◎세로 ○가로                 |  |  |  |
|                         | 저장(S) 취소(C)             |  |  |  |

출력양식수정 목록 화면에서 F5를 누르면 폼 출력설정 화면이 표시된다. 폰트크기와 출력방 향을 설정할 수 있다. 수정된 값은 ZPrint.ini에 저장된다. 화면출력시에도 반영이 된다. 예) 폰트크기가 35, 출력방향이 가로방향이면 화면출력시에 맨위에 {폰트크기:35}{출력방 향:가로} 표시된다.

# 장부 데이터 보호를 위해 장부열기하면 쓰기가능모드로 되고 장부닫기하면 읽기모드로 설정

#### 4. SMS을 이용하여 쉽고 편리한 고객 마케팅 기능을 추가

| EMAIL보내기 |
|----------|
| 팩스 보내기   |
| SMS 보내기  |
| SMS 마케팅  |

마우스 오른쪽버튼 메뉴에서 SMS 마케팅 메뉴를 선택합니다.

| SMS 마케팅               |                                   |          |           | ×                |
|-----------------------|-----------------------------------|----------|-----------|------------------|
| 받을 전화번                | <u>'호 거래처명</u>                    | 미수금      | 요청결과      |                  |
| 010-6485-12           | 231 부산상사                          | 11,000   |           |                  |
| -                     |                                   |          |           |                  |
|                       |                                   |          |           |                  |
|                       |                                   |          |           |                  |
|                       |                                   |          |           |                  |
|                       |                                   |          |           |                  |
|                       |                                   |          |           |                  |
| 수신번호                  | ● 대표자 핸드폰 O 담당Tel                 |          |           |                  |
| 메시지                   | <u>양</u> 녕했섺요.000 입니다.            | ▲ 문구 파일  | 문구 설명     |                  |
|                       | 입금계좌<br>농협:홍길동 000-000-000-00     | j군구U.FRM | 결제요장 (메시) |                  |
|                       | 결재금액 (미수금) 원 입금바랍니다.<br>소고화세용     |          |           |                  |
|                       |                                   |          |           |                  |
|                       |                                   |          |           |                  |
|                       |                                   |          |           |                  |
|                       |                                   |          |           |                  |
|                       |                                   |          |           |                  |
|                       |                                   |          |           |                  |
|                       |                                   |          |           |                  |
|                       |                                   | 7        |           |                  |
| 회신번호                  | 0425256544 • 회사번호                 | 이 핸드폰번호  |           |                  |
| <ul> <li>✓</li> </ul> | <sup>•</sup> 전송(S) - 홈문구적용 - 홈문구= | 추가 🖪 문구수 | 정 📑 문구삭제  | S 닫기( <u>C</u> ) |

- 수신번호 : 대표자핸드폰을 선택하면 받을 전화번호가 대표자 핸드폰으로 변경이 됩니다. 핸드폰번호가 없는 경우 표시되지 않으니 필히 핸드폰 번호를 입력합니다. 담당자Tel을 선택하면 받을 전화번호가 담당자 핸드폰으로 변경이 됩니다. 없는 경우 대표자 핸드폰으로 표시됩니다.
- 문구 선택 : 리스트에서 문구를 선택하면 왼쪽 메시지 창에 내용이 표시됩니다. 문구파일의 첫줄은 문구 설명이고 두 번째 줄부터 문자 내용입니다.
  - \* 예약어 : {거래처명} 업체명으로 교체됩니다.

{미수금} 미수금액으로 교체됩니다.

- 문구추가 버튼 : 새로운 문구 파일을 작성합니다.
  - 컴장부 실행디렉토리 밑에 SMS 디렉토리밑에 문구~ 로 시작하는 문구파일을 만들고 편집화면이 나타납니다.
- 문구편집 버튼 : 문구 파일을 수정합니다.
- 문구파일 삭제는 문구 리스트에서 DELETE키를 눌러 삭제합니다.

#### 5. 전표입력에서 편리한 거래 품목 선택 입력 기능

거래 품목 입력을 쉽고 편리하게 하고자 최근 거래내역에서 선택하고, 품목조회후 여러건 을 선택하여 일괄 입력합니다.

1) 최근 거래 조회후 선택 입력 (최근 3번 거래내역)

2) 품목 조회후 여러건 선택 입력

메인화면에서 전표입력(F11)을 선택합니다.

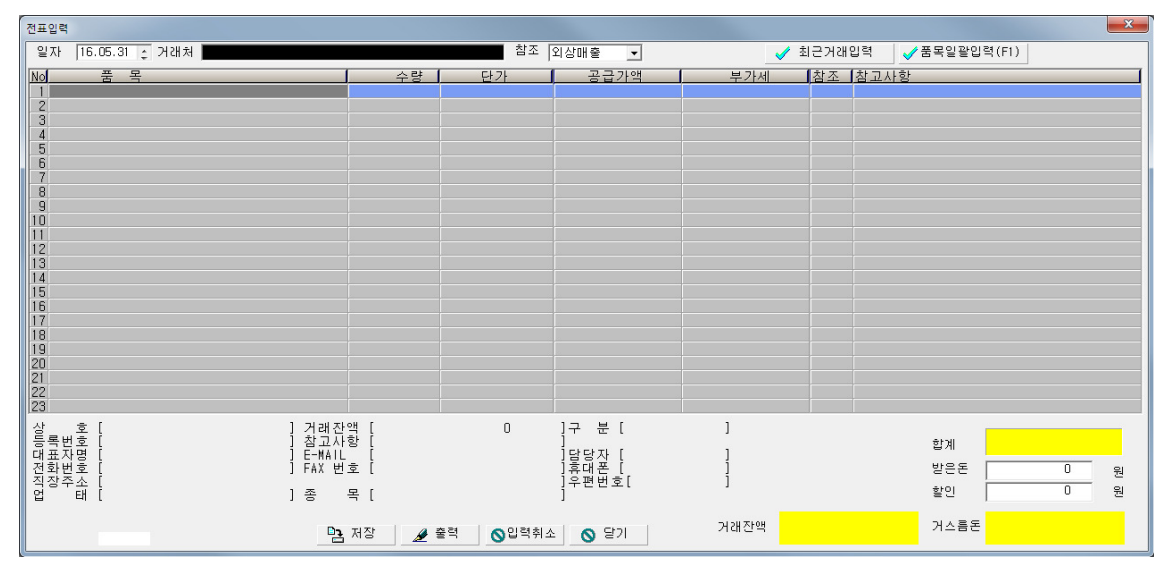

업체명 첫글자 입력후 Tab을 눌러 업체를 선택합니다. 참조를 선택합니다. 그리고 최근거래입력버튼을 클릭합니다. 또는 F1버튼을 눌러 품목일괄입력 화면으로 이동합니다.

### 버튼 설명:

최근거래입력 버튼 : 최근 거래 내역 화면으로 이동 품목 일괄입력 버튼(F1) : 품목조회 화면으로 이동 출력 : 입력후 출력버튼을 클릭하면 저장과 동시에 출력, 전자세금계산서 발행할 수 있다. 저장버튼: 입력된 내용을 저장합니다. 닫기: 화면을 닫는다. 입력취소 : 입력중 내용을 취소하고 화면을 초기화시킵니다.

최근 거래내역 화면이다. INSERT키로 선택하고 이동후 ENTER를 눌러 여러건을 선택 할 수 있다. 마우스를 더블 클릭하여 품목을 선택할 수 있다.

상단의 라디오 버튼을 클릭하여 최근 거래내역 또는 품목조회 화면으로 변경이 됩니다. 하단의 품목명은 품목의 첫글자를 입력하고 ENTER를 누르면 찾아서 이동합니다.

모두 선택후에 입력 버튼을 클릭하면 초기 수량은 1로 설정되며 전표 화면에 입력이 됩니 다. 단가 적용은 최근 거래내역은 거래 단가로 적용이 되면 품목조회에서 선택한 품목은

| 대전 거래내역 조회        |                               |        | -0.4     |             | ×   |
|-------------------|-------------------------------|--------|----------|-------------|-----|
| ⓒ 최근 거래내역 ○ 품목 조회 |                               |        |          |             |     |
| ♥ 날짜 품목           | 수량                            | 단가     | 공급가액     | 부가세 참조      | A   |
| 16.05.31 사과       | 1                             | 7,000  | 7,700    | 700 =외 출    |     |
| 16.05.31 배        | 1                             | 10,000 | 11,000   | 1,000 =외 출  |     |
| 16.05.31 우유       | 1                             | 9,000  | 9,900    | 900 =외 출    |     |
| 16.05.31 우유       | 1                             | 9,000  | 9,900    | 900 =외 출    |     |
| 16.05.31 우유       | 1                             | 1,000  | 1,100    | 100 =외 출    |     |
| 16.05.31 우유       | 1                             | 2,000  | 2,200    | 200 =외 출    |     |
| 16.05.31 우유       | 1                             | 2,000  | 2,200    | 200 =외 출    |     |
| 16.05.31 우유       | 1                             | 9,000  | 9,900    | 900 =외 출    |     |
| 16.05.31 바나나      | 1                             | 5,000  | 5,500    | 500 =외 출    |     |
| 16.05.31 딸기       | 1                             | 8,000  | 8,800    | 800 =외 출    |     |
| 16.05.31 우유       | 1                             | 2,000  | 2,200    | 200 =외 출    |     |
| [16.05.31]사과      | 1                             | 7,000  | 7,700    | 700 =외 출    |     |
| 16.05.31 배        | 1                             | 10,000 | 11,000   | 1,000 = 외 출 |     |
| 16.05.31 우유       | 1                             | 9,000  | 9,900    | 900 = 외 출   |     |
| [16.05.31]사과      | 1                             | 8,000  | 8,800    | 800 = 외 출   |     |
| 16.05.31 배        | 1                             | 10,000 | 11,000   | 1,000 = 외 출 |     |
| 16.05.31 딸기       | 1                             | 8,000  | 8,800    | 800 = 외 출   |     |
| 16.05.29 바나나      | 1                             | 5,000  | 5,000    | 0 = 외 줄     | -   |
| 품목명               |                               |        | 선택 품목수 : | 0 🗸선택       | 초기화 |
|                   | <mark>라</mark> 입력( <u>S</u> ) | 🚫 닫기   |          |             |     |

화면설정의 매출단가 선택된 것으로 적용이 됩니다.

버튼설명:

선택 초기화 : 선택된 내용을 초기화 시킵니다. 입력 : 선택된 내역을 전표 화면에 입력합니다. 닫기 : 화면을 닫는다.

# 6. 적정 미수금 체크 기능을 추가

사용자 옵션 설정메뉴에서 적정 미수금 체크여부 사용함/사용안함 설정합니다. 거래처의 참고사항에 #미수금을 설정하면 됩니다.(단위는 천원) 입력시에 미수금이 초과되면 알림창이 표시됩니다.

### 7. 이익경비집계표 메뉴에다양한 출력폼이 추가

집계해01.FRM - 거래처별 품목별 매출집계 집계해02.FRM - 품목별 거래처별 매출집계 집계해03.FRM - 선입선출기준 판매이익(거래처별) 집계해04.FRM - 선입선출기준 판매이익(품목별) 집계해05.FRM - 선입선출기준 판매이익(거래처+품목별) 집계해07엑셀.FRM - 월별 전품목현황(출고) - 엑셀전용 집계해08엑셀.FRM - 월별 전품목현황(입고) - 엑셀전용 집계해09엑셀.FRM - 월별 전품목현황(입고) - 엑셀전용 집계해09엑셀.FRM - 월별 전품목현황(입출) - 엑셀전용

# 8. 품목을 일괄 할인하는 기능 추가

품목 비고란에 \*할인율 입력합니다.

예) 10%할인이면 \*.90

환경설정화면의 매출단가를 판매가 또는 도매가로 설정했을 때 할인된 금액으로 단가가 입력됩니다.

### 9. 사업자등록증, 통장사본 이미지를 전자세금첨부문서로 보내기 기능

- 프리빌에서 사업자등록증, 통장사본이미지를 추가하면 전자세금발행시 첨부되어 전송 됩니다.

| 을 한별소프트 - 프리빌 - Internet Explorer                                                                                                    |           |                                          |                                   |  |  |  |
|----------------------------------------------------------------------------------------------------|-----------|------------------------------------------|-----------------------------------|--|--|--|
| 🖉 http://com                                                                                                    | ijang.man | ager.comjangbu.net/?tpf=admin/mypage/con | fig&_q=ln9vkbfqqovkucpe86rqoj86g6 |  |  |  |
| 기본설정                                                                                                    | 침부문서      | 문서기본값 인쇄설정                               |                                   |  |  |  |
| 문서의 인감 이미지 및, 견자발행시 첨부할 사업자등록증, 통장사본 등의 이미지를 업로드 하실 수 있습<br>니다. (※ 본 설정은 부관리자도 설정 할 수 있으며, 견체 사용자에게 공통 적용 됩니다. )<br>(주의)첨부문서의 이미지 수정시, 이견 견자발행된 문서에도 적용됩니다.(인감 제외) |           |                                          |                                   |  |  |  |
| 민감                                                                                                    |           |                                          |                                   |  |  |  |
| 인장                                                                                                    | 이미지       | 찾아보기 🗌 삭제                                | 사이즈: 100×100 / 포맷: JPG,GIF        |  |  |  |
| 사업자등록증                                                                                                    |           |                                          |                                   |  |  |  |
| No Image                                                                                                    | 이미지       | 찾아보기 🗌 삭제                                | 사이즈: 제한없음 / 포맷: JPG,GIF           |  |  |  |
| 통장사본                                                                                                    |           |                                          |                                   |  |  |  |
|                                                                                                    | 이미지       | 찾아보기 □ 삭제                                | 사이즈: 제한없음 / 포맷: JPG,GIF           |  |  |  |
| No Image                                                                                                    | 통장정보      |                                          | 은행명,계좌번호 등 자유기재                   |  |  |  |
| [ 저장   🖌 단기                                                                                                    |           |                                          |                                   |  |  |  |

10. 메인 장부 화면에서 마우스 휠로 위, 아래 이동시에 거래처 정보가 표시되도록 적용

## 11. 경영정보 매출수금표 엑셀 출력물 추가

회계Y1.xls, 회계Y2.xls, 회계Y3.xls

### 12. 거래처원장 팩스 전송

거래처원장 출력화면에서 거래처를 직접 변경한 후 전송버튼을 누른 경우 해당 거래처 의 팩스번호, 거래처명이 보이도록 합니다.

- 13. 환경설정의 상호가 .(점)이 들어가 있는 경우 Pdf 생성이 안되는 경우 설정합니다. z.ini 에 PDF파일업체명제거=Y
- 14. 책권호, 세금문서번호 복사기능 옵션처리

[범위전송] 정상\_책권호초기화여부=Y N으로 설정하면 범위전송시, ALT-V 사용시 책권호 세금문서번호가 같이 복사됩니다.

# 15. 거래내역 자료 변환 메뉴 기능

- 아래와 같이 상품코드가 품목명으로 변환되어 등록됩니다.

| 일자       | 거래처명 | 상품코드          | 수량 | 단가    |
|----------|------|---------------|----|-------|
| 20150602 | 컴장부  | 1234567890123 | -2 | 25000 |

코드( 1234567890123 ) => 품목명( 샤워기 )

사용 예) 쇼핑몰 매출내역을 다운받아 상품코드로 컴장부에 일괄로 외출 등록을 할때 사용합니다.